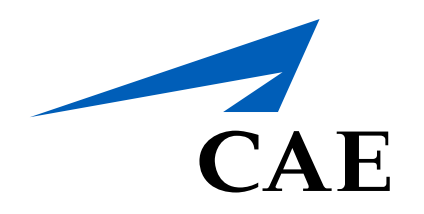

# **CAERise** eGrading **Grading Overview - Session Details &** Completion

#### CAE**Rise**

Before you can close a session, you must enter the session's detail and enter the Global Competencies grades.

The progress bar will help you keep track of any remaining tasks and comments to complete.

| < | Training                                                           | Session            |             |               |               |           |           |                   |                     |     |
|---|--------------------------------------------------------------------|--------------------|-------------|---------------|---------------|-----------|-----------|-------------------|---------------------|-----|
|   | S2                                                                 |                    |             |               |               |           |           |                   |                     |     |
|   | RB Rafael Belanger<br>Client 1                                     |                    |             |               |               |           |           | JL Julien Le Sage |                     |     |
|   | 767 Abbreviated Type Rating Course [LGW]   Wednesday Jan 27, 12:00 |                    |             |               |               |           |           |                   |                     |     |
|   | Session Detai                                                      | ls                 |             | Time PF (hrs) | Time PM (hrs) | Take-Offs | Landings  | Night Landings    | Night Take-Offs     | ILS |
|   | EVS<br>0                                                           | Circle<br>0        | Visual<br>0 | 2             | 2             | 3         | 5         |                   |                     |     |
|   | Global Competencies                                                |                    |             |               |               |           |           |                   |                     |     |
|   | Aircraft Flight Path Management - Automation                       |                    |             |               |               |           |           |                   |                     |     |
| 2 | Aircraft Flight Path Management - Manual                           |                    |             |               |               |           |           |                   |                     |     |
|   | Application of Procedures                                          |                    |             |               |               |           |           |                   |                     |     |
| L | Communication                                                      |                    |             |               |               |           |           |                   |                     |     |
|   | O<br>Carried-Over                                                  | Ingslod Dariston M |             | 24/24         |               | O         | Completed |                   | 1<br>Not Applicable |     |
| 3 |                                                                    |                    |             |               |               | Not       |           |                   | Aut Applicable      |     |

## **1** Session Details:

You must enter the various details pertaining to the session to provide a complete training session record.

### **2** Global Competencies:

You must also enter the Global Competencies grades that will provide an overall impression of the entire training session.

3

# Progress Bar:

This bar shows the progress of the training session. You can track the tasks that have been carried-over, completed, not completed, not applicable and the mandatory comments needed to close the session.

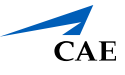

DS